# Worked Example - NIOSH Shiny App

For this demo walk through, we will give a tour of the app with screenshots in a step-by-step fashion to demonstrate of usage of the Shiny app, using an available .csv file containing empirical data from 31 chemicals.

### Dataset

Please pay special attention to the format of the variables and make sure you input data, e.g. unit in the same way, and do not include extra space.

| ,  | AutoSave 💽 🕂 🏳 🗸 🖓 🤝 🤜 🗸 NIOSH Data 🗸                             |              |             |        |           |          |                 |              |     |
|----|-------------------------------------------------------------------|--------------|-------------|--------|-----------|----------|-----------------|--------------|-----|
| Fi | le Hon                                                            | ne Inser     | t Draw      | Page L | ayout F   | ormulas  | Data            | Review       | Vie |
| ľ  | Calibri - 11 - A^ A = = = $\gg$ - $\stackrel{ab}{\sim}$ Wrap Text |              |             |        |           |          |                 |              |     |
| Pa | ste <sup>∟</sup><br>∽ 🗳                                           | <u>В I Ц</u> | <u> </u>    | 🔗 ~ 🗚  | • = = =   | ≡ =   €= | <u>→</u> = 🖽 Me | erge & Cente | er  |
| CI | ipboard 🗔                                                         |              | Font        |        | ы         |          | Alignment       |              |     |
| A  |                                                                   | : ×          |             | 🕼 Chen | nical     |          |                 |              |     |
|    | А                                                                 | В            | с           | D      | E         | F        | G               | н            |     |
| 1  | Chemical                                                          | Species      | Reference   | LC50   | LC50_Unit | Time     | Time_Unit       | .s           |     |
| 2  | Ammonia                                                           | Rat          | Alarie 1981 | 40300  | ppm       | 10       | min             |              |     |
| 3  | Ammonia                                                           | Rat          | Alarie 1981 | 28595  | ppm       | 20       | min             |              |     |
| 4  | Ammonia                                                           | Rat          | Alarie 1981 | 20300  | ppm       | 40       | min             |              |     |
| 5  | Ammonia                                                           | Rat          | Alarie 1981 | 11590  | ppm       | 1        | hr              |              |     |
| 6  | Ammonia                                                           | Rat          | Back et al. | 7338   | ppm       | 1        | hr              |              |     |
| 7  | Ammonia                                                           | Mouse        | Back et al. | 4837   | ppm       | 1        | hr              |              |     |
| 8  | Ammonia                                                           | Rabbit       | Boyd et al. | 9859   | ppm       | 1        | hr              |              |     |
| 9  | Ammonia                                                           | Cat          | Boyd et al. | 9859   | ppm       | 1        | hr              |              |     |
| 10 | Ammonia                                                           | Rat          | Deichman    | 2000   | ppm       | 4        | hr              |              |     |
| 11 | Ammonia                                                           | Mouse        | Kapeghian   | 4230   | ppm       | 1        | hr              |              |     |
| 12 | Acetaldeh                                                         | Rat          | Appelman    | 13000  | ppm       | 4        | hr              |              |     |
| 13 | Acetaldeh                                                         | Hamster      | Feron 1979  | 17000  | ppm       | 4        | hr              |              |     |
| 14 | Acetaldeh                                                         | Rat          | Skog 1950   | 20000  | ppm       | 30       | min             |              |     |
| 15 | Acetaldeh                                                         | Rat          | Skog 1950   | 20536  | ppm       | 30       | min             |              |     |
| 16 | Acrolein                                                          | Mouse        | Albin 1962  | 875    | ppm       | 1        | min             |              |     |
|    | NIOSH Data                                                        |              |             |        |           |          |                 |              |     |

### 1. Home Tab

Before using the app, please carefully read the instructions listed in the Home Tab, as shown in the Figure 1. below.

| Ten Berg                                           | e Exponent C                                                   | alculator                                                         |                                                                   |                                                                        |                                              |
|----------------------------------------------------|----------------------------------------------------------------|-------------------------------------------------------------------|-------------------------------------------------------------------|------------------------------------------------------------------------|----------------------------------------------|
| HOME FILE INP                                      | UT DATA VISUALIZATION                                          | REGRESSION VISUALIZATION                                          | REGRESSION MODEL RESULTS                                          | MIXED EFFECTS MODEL RESULTS                                            | METHODOLOGY                                  |
| STRUCTIONS:                                        |                                                                |                                                                   |                                                                   |                                                                        |                                              |
| . Download the ten<br>ile Input' page. A ta        | nplate table from the link be<br>able will be displayed. Pleas | low as a .csv file, input the da<br>e thoroughly read through the | ta for the desired chemical(s),<br>table to ensure you have ente  | save locally, and then upload the<br>red the data correctly.           | file at the top of the                       |
| ink to Template                                    |                                                                |                                                                   |                                                                   |                                                                        |                                              |
| lease refer to 'Wor                                | ked Example' for correct va                                    | riable input format.(e.g.'hr' fo                                  | r unit in hours)                                                  |                                                                        |                                              |
| orked Example                                      |                                                                |                                                                   |                                                                   |                                                                        |                                              |
| . The 'Data Visualiz<br>ave its own set of (       | ation' tab will produce scat<br>graphs (if data for different  | ter plots of the log(Concentral species is available.             | tion) vs. log(time) for the chen                                  | nical(s)selected at the top of the                                     | page.Each chemical wi                        |
| . The 'Regression \<br>he scatter plot will        | 'isualization' tab will produc<br>include the regression line  | e scatter plots only for chemi<br>along with a visualization of t | cals which pass filtering (have<br>ne uncertainty surrounding the | at least 3 unique time observation regression estimation.              | ons with one species).                       |
| I. The 'Regression M<br>hemical-species co         | Model Results' tab will inclue<br>ombination.                  | de a table and a graphical disp                                   | olay of the estimates with Baye                                   | esian Credible intervals for the ex                                    | ponent, n, for each                          |
| i. The 'Mixed Effect<br>of observations con<br>ab. | s Model Results' tab will inc<br>ning from the same study (t   | lude results of a mixed effect<br>he Reference). This will only n | s model which includes a rand<br>nake sense to interpret in spec  | om effect to account for correlat<br>ific scenarios which are outlined | ion between outcomes<br>in the 'Methodology' |
| OR FIRST TIME US                                   | ER:                                                            |                                                                   |                                                                   |                                                                        |                                              |
| Refer to the 'Worked                               | Example' link above to see                                     | a walk-through of the app usa                                     | age for a real example dataset                                    |                                                                        |                                              |
| OR MORE INFORM                                     | ATION:                                                         |                                                                   |                                                                   |                                                                        |                                              |
| Refer to the 'Method                               | lology' tab for more informa                                   | ition on methodology used an                                      | d references.                                                     |                                                                        |                                              |
|                                                    |                                                                | Figure                                                            | 1 Homo Tab                                                        |                                                                        |                                              |
|                                                    |                                                                | Figure                                                            | I. HUIIIe Tab                                                     |                                                                        |                                              |

### 2. File Input Tab

Once the .csv file containing the raw data is ready, please click the "File Input" tab and "browse" to locate the .csv file and upload it; once uploaded, the raw data will be displayed as shown in Figure 2.

### Ten Berge Exponent Calculator

|        | 0               |                    |                               |      |                       |                 |                   |             |   |
|--------|-----------------|--------------------|-------------------------------|------|-----------------------|-----------------|-------------------|-------------|---|
| HOME   | FILE INPUT      | DATA VISUALIZATION | REGRESSION VISUALIZA          | TION | REGRESSION MODEL RESU | ILTS MIXED EFFE | CTS MODEL RESULTS | METHODOLOGY |   |
| Please | upload csv. dat | ta file here:      |                               |      |                       |                 |                   |             |   |
| BROW   | SE NIOSH        | H Data.csv         |                               |      |                       |                 |                   |             |   |
|        | Upload          | d complete         |                               |      |                       |                 |                   |             |   |
| Show   | 25 🔻 entrie     | es                 |                               |      |                       |                 | Search:           |             |   |
| Chen   | nical 🔶         | Species 🔶          | Reference \$                  | LCS  | i0                    | 0_Unit ∲ ·      | Fime 🔶            | Time_Units  | ÷ |
| Ammo   | nia             | Rat                | Alarie 1981                   | 4030 | 0 ppm                 | 10              | )                 | min         |   |
| Ammo   | nia             | Rat                | Alarie 1981                   | 2859 | 5 ppm                 | 20              | )                 | min         |   |
| Ammo   | nia             | Rat                | Alarie 1981                   | 2030 | 0 ppm                 | 40              | )                 | min         |   |
| Ammo   | nia             | Rat                | Alarie 1981                   | 1159 | 0 ppm                 | 1               |                   | hr          |   |
| Ammo   | nia             | Rat                | Back et al. 1972              | 7338 | ppm                   | 1               |                   | hr          |   |
| Ammo   | nia             | Mouse              | Back et al. 1972              | 4837 | ppm                   | 1               |                   | hr          |   |
| Ammo   | nia             | Rabbit             | Boyd et al. 1944              | 9859 | ppm                   | 1               |                   | hr          |   |
| Ammo   | nia             | Cat                | Boyd et al. 1944              | 9859 | ppm                   | 1               |                   | hr          |   |
| Ammo   | nia             | Rat                | Deichmann and<br>Gerarde 1969 | 2000 | ppm                   | 4               |                   | hr          |   |

Figure 2. File Input Tab

### 3. Data Visualization Tab

In this tab, click and select the chemicals of interest, if data for multiple species are available, multiple plots will be displayed in side-by-side scatterplots of log-transformed  $LC_{50}$  and exposure time, as shown in Figure 3. below. Points are color-coded by difference source of references. Selected chemicals can be removed from the visualization by simply removing them from the selection window.

#### **Ten Berge Exponent Calculator** DATA VISUALIZATION REGRESSION VISUALIZATION FILE INPUT REGRESSION MODEL RESULTS MIXED EFFECTS MODEL RESULTS METHODOLOGY HOME Please select the chemical(s) here: Acrolein Ammonia Pentaborane Scattorplot of log(LC50) over log(Time) by Chemical & Species Color-Coded by different Source of References Acrolein - Dog Acrolein - Ha olein - Rat 7.5 21 Reference ia - Cat ia - Mense a - Rat Alarie 1981 Albin 1962 10. Back et al. 1972 Boyd et al. 1944 log\_LC50 (ppm) Carpenter et al. 1949 Catilina et al. 1966 Deichmann and Gerarde 1969 Jacobson 1958 Kapeghian et al. 1982 Kruysse 1971 Levinskas et al. 1958 Skog 1950 Weeks et al. 1964 ane - Dog Pent ٠ Weir et al. 1964 log Time (minutes)

Figure 3. Data Visualization Tab

### 4. Regression Visualization Tab

Figure 4. displays the scatterplot of filtered log transformed  $LC_{50}$  and their according exposure time points, along with regression lines and additional standard error bands. In this demo, three chemicals are chosen; note that for "Pentaborane", enough data for two species (Mouse and Rat) are available, so two regression plots are drawn separately. In this plot, sources of studies are also color-coded.

### Ten Berge Exponent Calculator

|            | -              | -                  |                          |                          |                             |             |  |
|------------|----------------|--------------------|--------------------------|--------------------------|-----------------------------|-------------|--|
| HOME       | FILE INPUT     | DATA VISUALIZATION | REGRESSION VISUALIZATION | REGRESSION MODEL RESULTS | MIXED EFFECTS MODEL RESULTS | METHODOLOGY |  |
| Please sel | lect the chemi | cal(s) here:       |                          |                          |                             |             |  |
| Acrolein   | Ammonia P      | entaborane         |                          |                          |                             |             |  |
|            |                |                    |                          |                          |                             |             |  |

Note that in this tab, only chemical(s) that have at least 3 observations from different time points for one species can be used to fit the regression model. If no visualization is displayed in this tab, please carefully check the data to make sure minimal requirement is met.

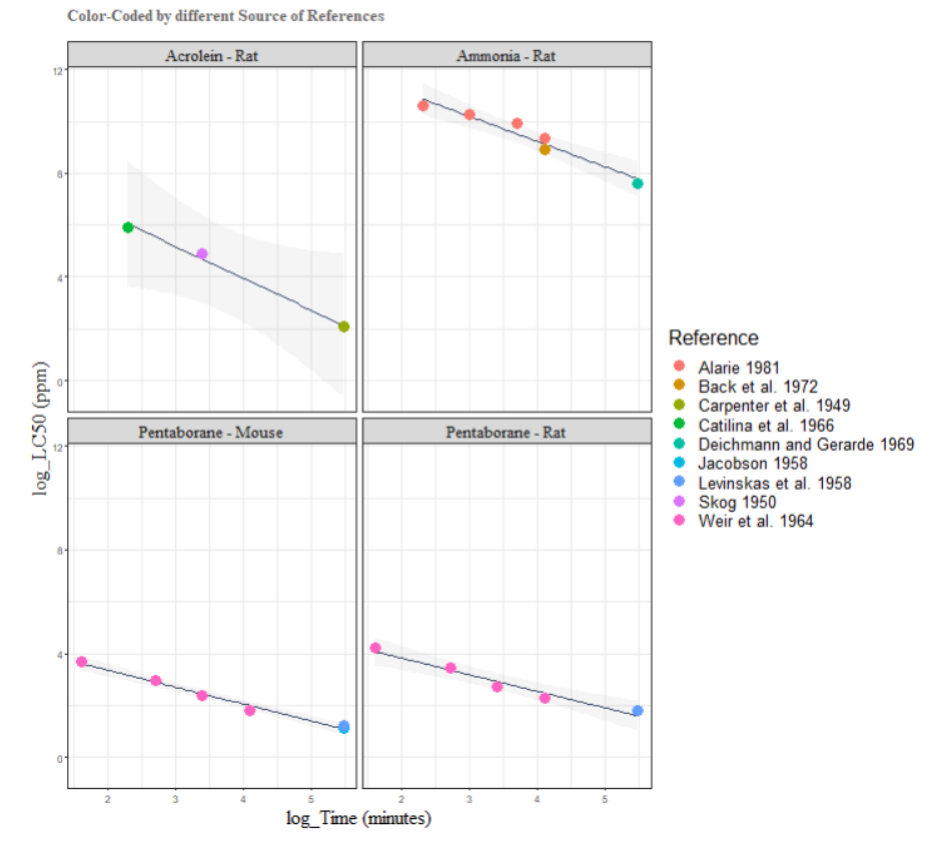

#### log(LC50) over log(Time) by Chemical & Species with Fitted Regression Line

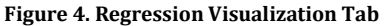

### 5. Regression Model Results Tab

In Figure 5., a visualization of the ten Berge exponents is provided, in which the ten Berge exponent number n and its credible interval is displayed in vertical bars, with an additional indication that allows for identification of ten Berge exponents that fall out of the normal range (0.85 to 3.5). The lower section of the tab has the resulting table for the chemical-specific ten Berge n, as well as the lower and higher bounds of the estimated Credible Intervals for different chemicals using the Bayesian method.

### Ten Berge Exponent Calculator

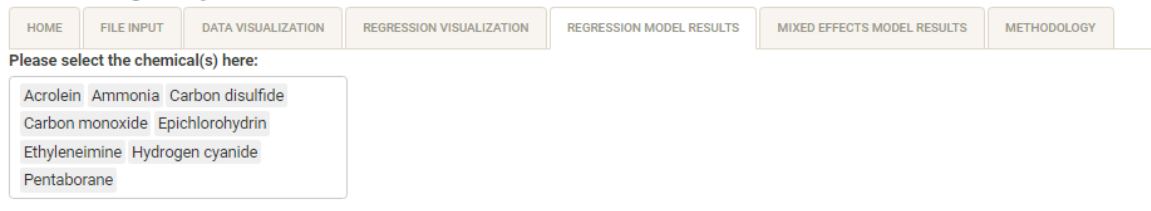

Note that in this tab, only chemical(s) that have at least 3 observations from different time points for one species can be used to fit the regression model. If no visualization is displayed in this tab, please carefully check the data to make sure minimal requirement is met.

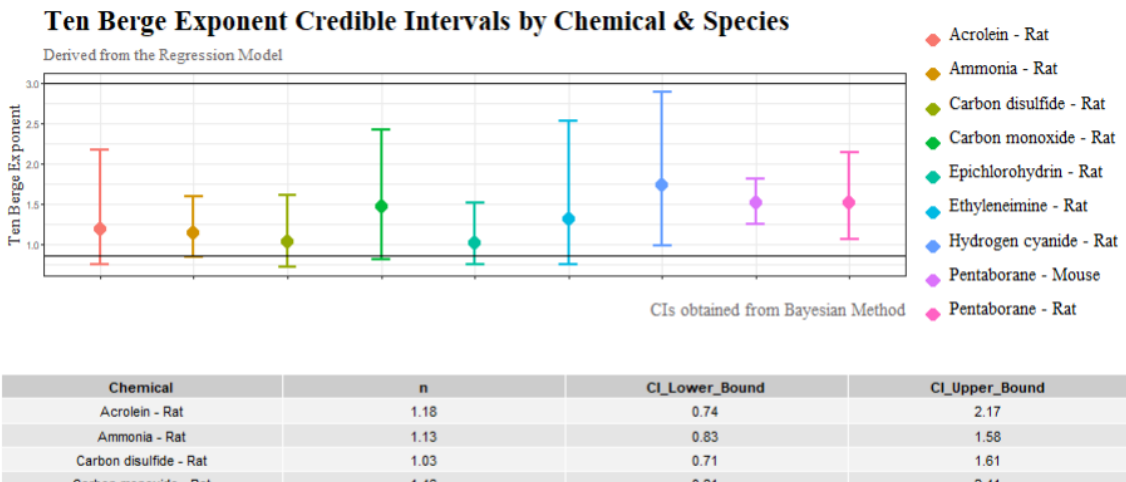

| Ammonia - Rat          | 1.13 | 0.83 | 1.58 |
|------------------------|------|------|------|
| Carbon disulfide - Rat | 1.03 | 0.71 | 1.61 |
| Carbon monoxide - Rat  | 1.46 | 0.81 | 2.41 |
| Epichlorohydrin - Rat  | 1.01 | 0.75 | 1.51 |
| Ethyleneimine - Rat    | 1.31 | 0.75 | 2.53 |
| Hydrogen cyanide - Rat | 1.73 | 0.98 | 2.88 |
| Pentaborane - Mouse    | 1.51 | 1.24 | 1.80 |
| Pentaborane - Rat      | 1.51 | 1.06 | 2 13 |

Figure 5. Regression Model Results Tab

### 6. Mixed Effects Model Results Tab

Similar to the previous tab for regression results, the Mixed Effects Model Results tab displays similar information, but the calculation scheme behind the results is from mixed effects models. Note that this method has a different data filtering criterion; therefore, the chemicals available for selecting in this tab may be different from those in the Regression Results Tab.

In this tab, the bootstrapping method described in the report of the Mixed Effects Model research group are used to obtain the confidence intervals.

## Ten Berge Exponent Calculator

|           | -               |                    |                          |                          |                             |             |  |
|-----------|-----------------|--------------------|--------------------------|--------------------------|-----------------------------|-------------|--|
| HOME      | FILE INPUT      | DATA VISUALIZATION | REGRESSION VISUALIZATION | REGRESSION MODEL RESULTS | MIXED EFFECTS MODEL RESULTS | METHODOLOGY |  |
| Please se | elect the chemi | ical(s) here:      |                          |                          |                             |             |  |
| Ammor     | nia Carbon dis  | ulfide             |                          |                          |                             |             |  |
| Carbon    | monoxide Epi    | ichlorohydrin      |                          |                          |                             |             |  |
| Hydrog    | en cyanide Pe   | ntaborane          |                          |                          |                             |             |  |
|           |                 |                    |                          |                          |                             |             |  |

Note that in this tab, only chemical(s) that fits the following requirements can be used to fit the mixed effects model: (1) at least 3 observations from different time point, (2) among which at least two observations are from the same study/reference, (3) the above-mentioned observations are for the same species. If no visualization is displayed in this tab, please carefully check the data to make sure minimal requirement is met.

#### 

| Ton Dougo Evnonont Con | fidonco Intorvolo | by Chamical | P. Spacioc |
|------------------------|-------------------|-------------|------------|
|                        | nuence intervais  | DV CHEIIICA | a species  |

| Chemical               | n    | CI_Lower_Bound | CI_Upper_Bound |
|------------------------|------|----------------|----------------|
| Ammonia - Rat          | 1.40 | 1.06           | 1.99           |
| Carbon disulfide - Rat | 0.87 | 0.78           | 1.06           |
| Carbon monoxide - Rat  | 1.59 | 1.11           | 3.00           |
| Epichlorohydrin - Rat  | 0.86 | 0.74           | 1.03           |
| Hydrogen cyanide - Rat | 1.74 | 1.08           | 4.39           |
| Pentaborane - Mouse    | 1.34 | 1.22           | 1.50           |
| Pentaborane - Rat      | 1.29 | 1 14           | 1.47           |

Figure 6. Mixed Effects Model Results Tab

The End.